# Witness シンプルビューワー使用説明書

Witness で取得したデータをWitness Simple Viewerで閲覧することができます。

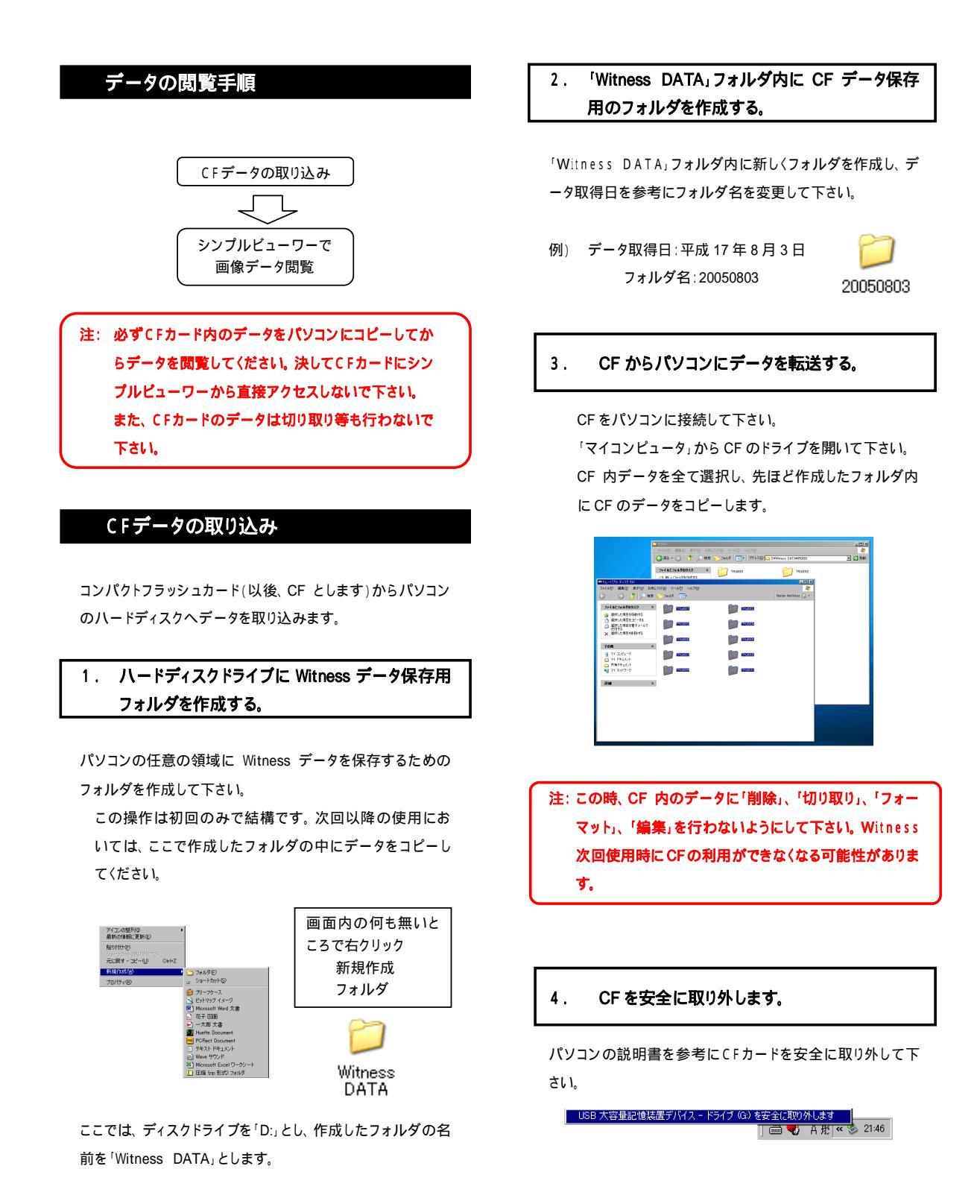

-1/3-

## シンプルビューワーで 画像データを閲覧する

画像閲覧ソフト「Witness Simple Viewer(シンプルビ ューワー)」で画像データを閲覧します。 シンプルビューワーはインストールを行う必要はありません。 CD-ROM 内のファイルをダブルクリックすることで、ソフトが

起動します。

(ここでは、Windows XP を例にとっています。)

## シンプルビューワーの起動

- 「ビューワーソフト」CD-ROM を、お使いのパソコンの CD ドライブにセットします。
- 2. CD ドライブが自動で立ち上がります。

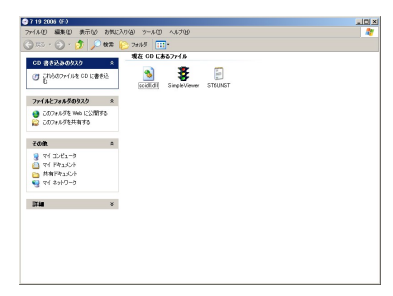

自動で立ち上がらない場合は、「スータートメニュー」から 「マイコンピュータ」を選択し、CD ドライブをダブルクリックし てください。

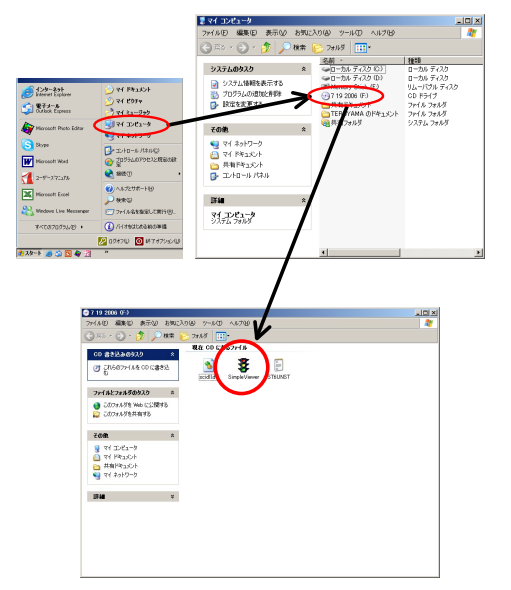

Simple Viewer.exe"アイコンをダブルクリックするとシンプルビューワーが起動します。

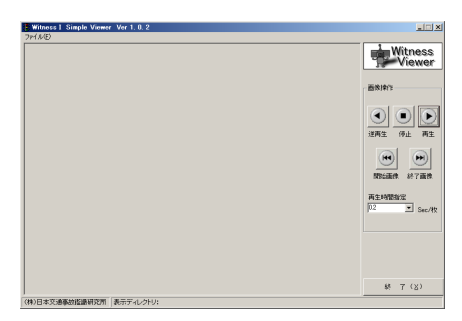

図∶シンプルビューワーの起動画面

Witness で取得されたデータをパソコン上に反映

1. 「ファイル」から「開く」を選択する。

### 2. CF からコピーしたファイルを開く。

例) <sup>^</sup>D:」 <sup>^</sup>Witness DATA」 <sup>^</sup>20050803」 <sup>^</sup>T R G0001,の 順に選択します。

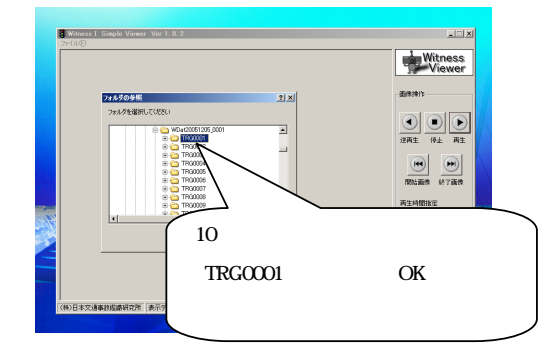

ファイルの変換が行われた後、次図のように一番先頭の画 像が表示されます。

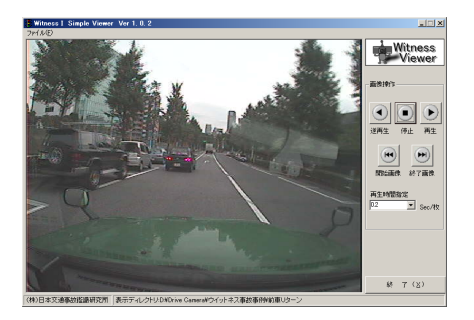

### 3. データの再生

再生ボタン(
)をクリックすると再生がはじまります。

送しい操作の方法については下記を参考にしてください。

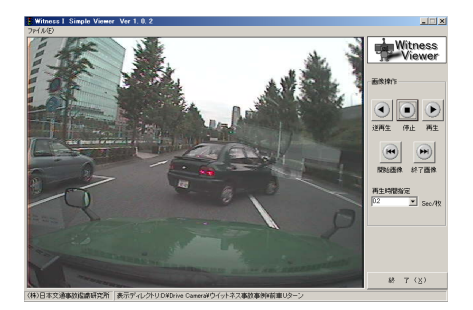

| 再生   | : | 取得データを再生します。    |
|------|---|-----------------|
| 逆再生  | : | 逆順に画像データを再生します。 |
| 停止   | : | 画像再生を停止します。     |
| 開始画像 | : | 先頭の画像にジャンプします。  |
| 終了画像 | : | 最後の画像にジャンプします。  |

**再生時間指定**: 画像の表示切替時間を指定します。 Witness は1秒間に5 枚画像を取得するため、 "0.2 枚/秒"がリアルな画像再生速度となります。

## 注意事項

- 必ずCFカード内のデータをパソコンにコピーしてから データを閲覧してください。決してCFカードにシンプル ビューワーから直接アクセスしないで下さい。
- CF内のデータに「削除」、「切り取り」、「フォーマット」、
   「編集」を行わないようにして下さい。Witness次回使 用時にCFの利用ができなくなる可能性があります。
- シンプルビューワーソフトをパソコンにコピーする場合 は、ビューワーソフトCD内の3つのファイル(Simple Viewer.exe、scidll.dll、ST6UNST.LOG)を同一のフォル ダにコピーしてください。

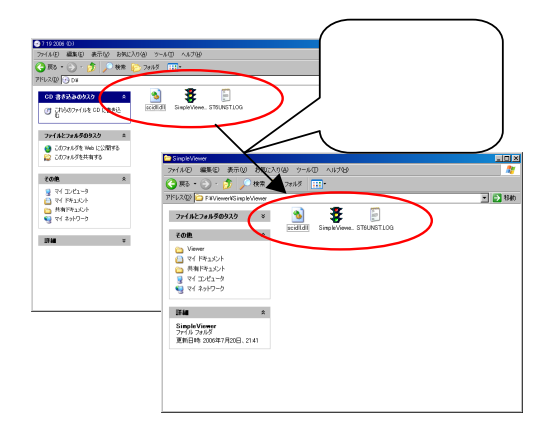

## <u>Witness Simple Viewer エラー対応</u>

## <u>警告1. "ピクチャが不正です。"</u>

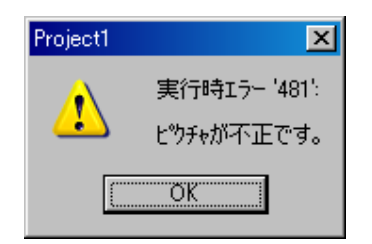

## 警告2."フォルダがすでに存在しています"

|       | MKFolder.MKFolder.Error No.4   |          |
|-------|--------------------------------|----------|
|       | フォルダがすでに存在しています                |          |
|       | ( <u>OK</u>                    |          |
|       |                                |          |
| Syste | em Error                       | ×        |
| Syste | em Error<br>ディレクトリを作成することが出来ませ | ×<br>huo |

#### 原因:

閲覧中の画像データが壊れている場合に発生します。この 警告以降の画像を閲覧することは出来ません。

### 備考:

CFカードへの書き込み中にバッテリー電源の遮断が起こった場合、あるいはCFカードを抜いた場合に画像データが壊れてしまうことがあります。

イグニッションキーOFF後1分間はCFカードを抜かないで 下さい。また、頻繁にこの症状が発生する場合は、バッテリ ー配線の接続を確認し、確実に結線して下さい。

#### 原因:

異なるフォーマットの「Conv」フォルダ(JPEGデータ展開用 フォルダ)が作成されている場合に発生します。

### 対処法 :

閲覧中のフォルダ内に空のConvフォルダが作成されてい ます。このConvフォルダを削除し、再度「ファイル」 「開く」 を行ってください。